## GUIA RÁPIDO PARA ABERTURA DE PROTOCOLO PARA PASSAGEM ESCOLAR

1. Tenha a foto no seu celular de todos os documentos necessários;

\*\* Atestado de matrícula do aluno (se tiver mais familiares estudantes, anexar atestado de matrícula de todos no mesmo protocolo)

\*\* CPF, RG do aluno e de todos os moradores da residência. (TIRAR DO PLASTICO E ABRIR, COLOQUE AS IDENTIDADES TODAS JUNTAS PRA SAIR NUMA FOTO)

\*\* Comprovante de residência em seu nome ou nome dos pais, **<u>quando de terceiros</u>**, apresentar declaração do proprietário do imóvel, com cópia de documento em anexo para comprovar assinatura.

\*\* Comprovante de rendimentos atualizado de todos os componentes da família maiores de 18 anos; <u>SE TIVER CONTRACHEQUE NÃO PRECISA CTPS.</u> Cópia da Carteira de Trabalho (CTPS), contendo as páginas de identificação, a página de registro do último trabalho e a página imediatamente posterior a essa (página em branco)<u>\*\*\* CTPS DIGITAL</u>, apresentar páginas de identificação e contratos, e <u>declaração de rendimentos quando for informal</u>.

\*\* Extrato atualizado do AUXILIO BRASIL com nome, NIS e valor (quando inscrito)

1º Colocar na barra da internet viamao1doc/atendimentoexterno 2º clicar onde esta escrito: PREFEITURA DE VIAMÃO SERVIÇOS ONLINE 3º clicar em: ACESSO 1DOC

4º clicar em : PROTOCOLO

Clique e abrirá a página abaixo

| Viamão                                                  | Busca por código 🛛 🗸 👻 | Acesso externo | )                                                                                                    |                                                                                                    | Entrar Cadastro |  |  |  |  |  |  |
|---------------------------------------------------------|------------------------|----------------|----------------------------------------------------------------------------------------------------|----------------------------------------------------------------------------------------------------|-----------------|--|--|--|--|--|--|
| Pressione F11 para sair do modo tela cheia              |                        |                |                                                                                                    |                                                                                                    |                 |  |  |  |  |  |  |
| Central de Atendimento • Prefeitura Municipal de Viamão |                        |                |                                                                                                    |                                                                                                    |                 |  |  |  |  |  |  |
|                                                         |                        |                |                                                                                                    | Company of the second                                                                                                    |                 |  |  |  |  |  |  |
|                                                         |                        | Serviço        | 15                                                                                                    | 💷 Transparência                                                                                                    |                 |  |  |  |  |  |  |
|                                                         |                        | Ŀ              | Ofícios                                                                                                    |                                                                                                    |                 |  |  |  |  |  |  |
|                                                         |                        |                | Consulte a autenticidade e andamento<br>de Oficios recebidos.<br><b>Ouvidorias</b><br>Atendimento ao Cidadão: Ouvidoria<br>Envie sua demanda para a Prefeitura | 🖒 Consulta Prévia Online                                                                                                    |                 |  |  |  |  |  |  |
|                                                         |                        | M              |                                                                                                    |                                                                                                    |                 |  |  |  |  |  |  |
|                                                         |                        |                |                                                                                                    | Prefeitura Municipal de Viamão                                                                                                  |                 |  |  |  |  |  |  |
|                                                         |                        |                | Protocolos                                                                                                    | Praça Júlio de Castilhos, s/n - Centro, Viamão - RS, 94410-055                                                                  |                 |  |  |  |  |  |  |
|                                                         |                        |                | Abertura e Consulta<br>de Requerimentos Administrativos.                                                                                                    | Pone. (31) 3492-1000                                                                                                    |                 |  |  |  |  |  |  |
|                                                         |                        | i              | Pedidos de e-SIC                                                                                                    | Ver Organograma »                                                                                                    |                 |  |  |  |  |  |  |
|                                                         |                        |                | Abertura e Consulta.                                                                                                    |                                                                                                    |                 |  |  |  |  |  |  |
|                                                         |                        |                | Dados Genéricos                                                                                                    | Precisa de Ajuda?                                                                                                    |                 |  |  |  |  |  |  |
|                                                         |                        | 6              | Análise de Projetos e Incentivos Fiscais                                                                                                    | Como criar um arquivo de projeto/prancha no formato PDF                                                                         |                 |  |  |  |  |  |  |
|                                                         |                        |                | Aprovação de Projetos e Alvará de Obras, Aprovação de Projetos e Licenciamentos de<br>Loteamentos/Condomínios                                                  | padrão 1Doc<br>• Utilizando o Login Único gov.br como acesso na Central de                                                      |                 |  |  |  |  |  |  |
|                                                         |                        |                |                                                                                                    | Atendimento 1Doc                                                                                                    |                 |  |  |  |  |  |  |
|                                                         |                        |                |                                                                                                    | prefeitura                                                                                                    |                 |  |  |  |  |  |  |
|                                                         |                        |                |                                                                                                    | <ul> <li>Como acompanhar o andamento da sua solicitação</li> <li>Como pesquisar documentos, interagir e anexar novas</li> </ul> |                 |  |  |  |  |  |  |
|                                                         |                        |                |                                                                                                    | informações.<br>• Como realizar cadastro na central de atendimento da                                                           |                 |  |  |  |  |  |  |
|                                                         |                        |                |                                                                                                    | entidade<br>• Recuperando esu acorso na control do storefizioneto da                                                            |                 |  |  |  |  |  |  |
|                                                         |                        |                |                                                                                                    | <ul> <li>Neugerario seu desso na centrar de demonento da<br/>Plataforma 1Doc</li> </ul>                                         |                 |  |  |  |  |  |  |
|                                                         |                        |                |                                                                                                    |                                                                                                    |                 |  |  |  |  |  |  |
|                                                         |                        |                |                                                                                                    |                                                                                                    |                 |  |  |  |  |  |  |

Prefeitura Municipal de Viamão 2022

## Clique em protocolo

|                                                                                                    | Viamão Busca por código Q - Acesso externo                                                                                                    | Entrar |  |  |  |  |  |  |
|----------------------------------------------------------------------------------------------------|----------------------------------------------------------------------------------------------------|--------|--|--|--|--|--|--|
|                                                                                                    | Protocolos     Abertura e Consulta     de Requerimentos Administrativos.                                                                                                    |        |  |  |  |  |  |  |
|                                                                                                    | ▲ Identificação Fasso 1 III Informações Passo 2                                                                                                    |        |  |  |  |  |  |  |
|                                                                                                    | Interaction see weal   See weal 2000 control See weal 2000 control See weal 2000 contr |        |  |  |  |  |  |  |
| colocar E-mail, clicar em NÃO SOU ROBÔ, clicar em prosseguir         Prencher os dados solicitados (responsável pelo aluno)         Onde tem (*) em vermelhos são OBRIGATÓRIOS         Image redep       Image redep |                                                                                                    |        |  |  |  |  |  |  |
|                                                                                                    | 🛓 identificação Passo 1 📓 informações (Passo 2                                                                                                    |        |  |  |  |  |  |  |
|                                                                                                    | Pessos física     Organização/Pessoa jurídica                                                                                                    |        |  |  |  |  |  |  |

| Pessoa física                                                      | <ul> <li>Organiza</li> </ul> | ição/Pessoa jurídica |          |                |               |          |             |
|--------------------------------------------------------------------|------------------------------|----------------------|----------|----------------|---------------|----------|-------------|
| Nome completo*:                                                    |                              |                      |          | CPF*:          |               |          | Data nasc.: |
|                                                                    |                              |                      |          | 000.000.000-00 |               |          | 00/00/0000  |
| Função:                                                            |                              |                      |          | Organização:   |               |          |             |
| Função/Cargo                                                       |                              |                      |          | Organização    |               |          |             |
| Profissão:                                                         |                              |                      |          |                | Sexo:         |          |             |
| - selecione -                                                      |                              |                      |          | *              | - selecione - |          | ~           |
| E-mail:                                                            |                              | DDD:                 | Telefone | fixo:          | DDD:          | Celular: |             |
|                                                                    |                              | 51                   |          |                | 51            |          |             |
| E-mails alternativos (separados por víngula):                      |                              |                      |          |                |               |          |             |
| Caso possuir                                                       |                              |                      |          |                |               |          |             |
|                                                                    |                              |                      |          |                |               |          |             |
| Cadastre uma senha para fazer Login:                               |                              |                      |          |                |               |          |             |
| Senha de acesso *:                                                 |                              |                      |          | Confirmação*:  |               |          |             |
| Escolha uma                                                        |                              |                      |          | Confirmação    |               |          |             |
| Mínimo: 8 caracteres<br>Mostrar senha<br>Confirmação de segurança: |                              |                      |          |                |               |          |             |
| Não sou um robô                                                    | TCHA<br>Territos             |                      |          |                |               |          |             |
| Prosseguir »                                                       |                              |                      |          |                |               |          |             |
|                                                                    |                              |                      |          |                |               |          |             |

Assunto: passagem escolar

**Viam** 

Enviar para: passagem escolar

Preencher todos os campos abaixo conforme moradores da residência

## \*\*\*\* SE NÃO RECEBE AUXILIO BRASIL, ESCREVER 2X (NÃO)

| Viamão Busca por código | Q - Acesso externo                                                 |                                                               |                                              | 🕷 Início 🚨 Meu inbox 💿 Alice 🗸 🍈 |
|-------------------------|--------------------------------------------------------------------|---------------------------------------------------------------|----------------------------------------------|----------------------------------|
| <                       |                                                                    | B Protocolos                                                  | Contract Tension                             |                                  |
|                         |                                                                    | Abertura e Consulta<br>de Requerimentos Administrativos.      | and the second second                        | · · · · / · · · ·                |
|                         | 🛔 Identificação Passo 1 📴 Informações Passo 2                      |                                                               |                                              |                                  |
|                         | Assunto*:                                                          |                                                               |                                              |                                  |
|                         | Solicitação de Passagem Escolar                                    |                                                               | Ÿ                                            |                                  |
|                         | Enviar para: *                                                     |                                                               |                                              |                                  |
|                         | SME - PASS - Passagem Escolar                                      | ٩                                                             |                                              |                                  |
|                         | Dados do Requerente                                                |                                                               |                                              |                                  |
|                         | Identificação dos Interessados no Processo                         |                                                               |                                              |                                  |
|                         | Nome do Aluno*:                                                    | CPF do Aluno*:                                                | Data de Nascimento do Aluno*:                |                                  |
|                         | Nome de Milet                                                      | Nome do Bei                                                   |                                              |                                  |
|                         | Nome de meer.                                                      |                                                               |                                              |                                  |
|                         | Endereço Completo*:                                                |                                                               | Ponto de Referência <del>*</del> :           |                                  |
|                         | Telefone 1*:                                                       | Telefone 2*:                                                  | E-mail Principal*:                           |                                  |
|                         |                                                                    |                                                               |                                              |                                  |
|                         | Cadastro Único*:                                                   |                                                               |                                              |                                  |
|                         | - selecione - v                                                    |                                                               |                                              |                                  |
|                         | - selecione - 🗸 🔻                                                  |                                                               |                                              |                                  |
|                         | Grupo Familiar que reside com o (a) aluno (a)*:                    | Nome Completo do Residente*:                                  | CPF do Residente*:                           |                                  |
|                         |                                                                    |                                                               |                                              |                                  |
|                         |                                                                    |                                                               |                                              |                                  |
| Viamão Busca por código | Acesso externo                                                     |                                                               |                                              | 🐔 Início 🔒 Meu inbox 💿 Alice 🗸   |
|                         |                                                                    |                                                               |                                              |                                  |
|                         | - selecione -                                                      | v                                                             | CPP do Residente*:                           |                                  |
|                         | Grupo Familiar que reside com o (a) aluno (a):                     | Nome Completo do Residente:                                   | CPF do Residente:                            |                                  |
|                         | - selecione -<br>Grupo Familiar que reside com o (a) aluno (a):    | Nome Completo do Residente:                                   | CPF do Residente:                            |                                  |
|                         | - selecione -                                                      | •                                                             |                                              |                                  |
|                         | Grupo Familiar que reside com o (a) aluno (a):<br>- selecione -    | Nome Completo do Residente:                                   | CPF do Residente:                            |                                  |
|                         | Grupo Familiar que reside com o (a) aluno (a):                     | Nome Completo do Residente:                                   | CPF do Residente:                            |                                  |
|                         | - selecione -                                                      | • Nesse Complete de Decidente:                                | CDC do Devideoro                             |                                  |
|                         | - selecione -                                                      | •                                                             |                                              |                                  |
|                         | Descrição*:                                                        |                                                               |                                              |                                  |
|                         |                                                                    | L X 🔻                                                         |                                              |                                  |
|                         |                                                                    |                                                               |                                              |                                  |
|                         |                                                                    |                                                               |                                              |                                  |
|                         |                                                                    |                                                               |                                              |                                  |
|                         |                                                                    |                                                               |                                              |                                  |
|                         | Faca o upload dos documentos marcados com * a servic               |                                                               |                                              | 4                                |
|                         | Certificado de INSS (se for beneficiário) Certificado do MEI Compr | ovante de Endereço Atualizado Comprovante de Renda Documentos | s complementares RG - CPF                    |                                  |
|                         | S Anexar                                                           |                                                               | Para assinatura digital, apenas arquivos PDF | * 0                              |
|                         | Embarcar documento:                                                |                                                               |                                              |                                  |
|                         | - Selecione -                                                      |                                                               |                                              |                                  |

Campo descrição, escrever tipo de anexos,

Anexar: documento e identificar qual se encaixa, <u>SE NÃO IDENTIFICAR OS ANEXOS NO</u> <u>SISTEMA, NÃO CONSEGUIRÁ GERAR NÚMERO DE PROTOCOLO</u>

| Viamão Busca por o | III Acesso externo                                                                                                    | 🕷 Início 🚨 Meu Inbox 🕘 Alice 🗸 🔺 |
|--------------------|----------------------------------------------------------------------------------------------------|----------------------------------|
|                    | Descriptor:<br>B Z U III III - P T Z V V<br>XXXXXXX                                                                                                    |                                  |
|                    | Faça o upload dos documentos marcados com * a seguin:<br>Censido de NSS (se for beneficiário) Censificado do MEE Comprovante de Endereço Asualizado Comprovante de Renda Documentos complementares RG - CPF<br>Antesente de Comprovante de Endereço Asualizado Comprovante de Renda Documentos complementares RG - CPF                            |                                  |
|                    | DECLARAÇÃO DE REMONIMENTOS por     - Identifique -     Image: Central de INSS (pe for beneficiário)       Central do INSS     Central do INSS     Central de INSS (pe for beneficiário)       Embarsar documentos     Comprovante de Indereço Atualizado       Enbarsar documentos     Documentos complementares       - Selecione -     RG - CPF |                                  |
|                    | MINHA ASSINATURA O Assinatura IDoc O Assinatura ICP-Brasil Y Protocolar                                                                                                    |                                  |
|                    | Envie os anexos requeridos e faça a atribuição dos tipos para continuar                                                                                                    |                                  |

Após clicar em prosseguir abrirá esta página para confirmar abertura de protocolo

|           |                                                   |                        | 🗰 Inicio 🗳 Meu inbox |
|-----------|---------------------------------------------------|------------------------|----------------------|
|           |                                                   |                        |                      |
| Protocolo |                                                   | ×                      |                      |
| Confirma? |                                                   |                        |                      |
| Enviar Ca | ancelar                                           |                        |                      |
|           | a Leodereux Analizados 🕴 Compressente de Handas 👔 | CONTRACTOR DESCRIPTION |                      |
| nexar     |                                                   |                        |                      |
|           |                                                   |                        |                      |
|           |                                                   |                        |                      |
|           |                                                   |                        |                      |
|           |                                                   |                        |                      |
|           |                                                   |                        |                      |
|           |                                                   |                        |                      |
|           |                                                   |                        |                      |
|           |                                                   |                        |                      |
|           |                                                   |                        |                      |
|           |                                                   |                        |                      |
|           |                                                   |                        |                      |
|           |                                                   |                        |                      |
|           |                                                   |                        |                      |
|           |                                                   |                        |                      |
|           |                                                   |                        |                      |
|           |                                                   |                        |                      |
|           |                                                   |                        |                      |
|           |                                                   |                        |                      |
|           |                                                   |                        |                      |

\*\*\*\*\*\* <u>AO FINALIZAR, NÃO PRECISA CLICAR EM ASSINAR E NEM CLICAR EM</u> <u>EMBARCAR</u>